## Rapport zoeken:

1) Klik ergens in Orfeus tegelijk op Ctrl en 0 (Nul). Klik vervolgens op Externe rapporten.

| SQL                      |                                                          |                       |
|--------------------------|----------------------------------------------------------|-----------------------|
| Rapporten                | Onderhou                                                 | ud                    |
| Rapporten                |                                                          |                       |
| A-termen per maand ver   | rdeeld in weken                                          | ^                     |
| Aantal echo's per indica | tie v3                                                   |                       |
| Aantal inschrijvingen pe | r jaar - voor invoer in Excel                            |                       |
| AMC Screening onderzo    | ek per zwno jaar                                         |                       |
| BMI QI-index 30-plus m   | et Nr en Naam per jaar oploper                           | nd BMI                |
| Alle a-termen in een per | iode + controle registratie v/n e<br>icht in een periode | eerste bezoek (extra) |
| Verstuurde declaraties i | n een periode                                            |                       |
| Dubbele obstetrische an  | amnese regels verwijderen                                |                       |
| Verhoudingen etnische    | groepen per jaar                                         | ~                     |
| O Portrait               | O Landscape                                              |                       |
|                          |                                                          |                       |
| Externe rapporten        |                                                          | $\rightarrow$         |

2) Kies boven helemaal links Zoeken naar rapporten daarachter Zoek naar woord in rapportage en druk op maak.

| 🤝 Rapportages Verloskundigenpraktij | -                                                                              |  | × |      |
|-------------------------------------|--------------------------------------------------------------------------------|--|---|------|
| RAP: Zoeken naar rapporten 🛛 🗸      | ~                                                                              |  | ~ |      |
| $\wedge$                            | Rapporten die nog niet optimaal zijn in MySql<br>Zoek naar woord in rapportage |  |   | Maak |
|                                     |                                                                                |  |   |      |
|                                     | и<br>И                                                                         |  |   |      |
|                                     | —                                                                              |  |   |      |

- 3) Dan moet u zich nu goed gaan bedenken hoe de kolom heet waarin het onderwerp dat u zoekt staat. Dus als u b.v. alle kinderen zoekt die SGA (Small for Gestational Age zijn zoekt u het woord Percentiel. Aan de percentiel kunt u afleiden of een kind SGA is of niet.
- 4) Typ dus in Titel of kolomnaam het woord percentiel en druk op maak. U ziet dan 5 rapporten waarin de percentiel benoemd wordt.

| 😴 Rapportages Verloskundigenpraktijk Heilema |                                 |                                                                                   |  |      |  |  |  |  |
|----------------------------------------------|---------------------------------|-----------------------------------------------------------------------------------|--|------|--|--|--|--|
| RAP: Zoeken naar rappor                      | rd in rapportage $\checkmark$ 1 | ~                                                                                 |  |      |  |  |  |  |
| Titel of kolomnaam percer                    | Andere tekst Kolomnaam          |                                                                                   |  | Maak |  |  |  |  |
| Invulveld                                    | Alle categorieën $\checkmark$   |                                                                                   |  |      |  |  |  |  |
| RapportNr 🚹 Categorie                        | Omschrijving categorie          | Naam                                                                              |  |      |  |  |  |  |
| 206 BAR                                      | Baring                          | Duur van zwangerschap en geboortegewicht plus percentiel                          |  |      |  |  |  |  |
| 207 STA                                      | Statistiek                      | Cliënten onderverdeeld naar percentielen van geboortegewicht                      |  |      |  |  |  |  |
| 208 STA                                      | Statistiek                      | Cliënten onderverdeeld naar percentielen van geboortegewicht en geboortejaar      |  |      |  |  |  |  |
| 211 STA                                      | Statistiek                      | Cliënten onderverdeeld naar percentielen van geboortegewicht en verantwoordelijke |  |      |  |  |  |  |
| 833 BAR                                      | Baring                          | Baring Bevallen diënten met bijzonderheden                                        |  |      |  |  |  |  |

- 5) Kies het voor u meest geschikte rapport door op het blauwe onderstreepte getal te drukken. (Bijvoorbeeld 206) Vul iets in bij jaargang, partus of gewicht en ga er mee aan de slag.
- 6) Door 1x in het groene vakje waar percentiel staat te drukken komen de percentielen oplopend in beeld. drukt u nogmaals dan aflopend.

| 🤝 Rap            | portages Verloskundig   | n <mark>Ha</mark> n@ic alliter | na            | r              | ds.orfeus       | online.           |               | . 8 ×            | _       |              | <  |
|------------------|-------------------------|--------------------------------|---------------|----------------|-----------------|-------------------|---------------|------------------|---------|--------------|----|
| BAR: Bar         | ing                     | ✓ Duur va                      | n zwangerscha | ap en geboorte | egewicht p      | olus percentiel   |               | ~ 206            | $\sim$  |              |    |
| <u>]</u> aargang | 21 <u>P</u> artus vanaf | <u>T</u> /m                    | Z             | wNr            | <u>G</u> ewicht | vanaf 1           | ſ/m           |                  |         | Ma           | ak |
| ZwNr             | Naam                    | _                              | Uitgerekend   | EindeZorg      | Pariteit        | Verantwoordelijke | Voornaam baby | Termijn in dagen | Gewicht | Percentiel 1 | ^  |
| <u>210072</u>    | D                       |                                | 08-04-2021    | 19-03-2021     | 1               | gynaecoloog       | Ayliz         | 260              | 2,02    | p00-02,3     |    |
| <u>210064</u>    | Si                      | 10V)                           | 17-09-2021    | 15-09-2021     | 1               | verloskundige     | Ersin         | 278              | 2,70    | p00-02,3     |    |
| <u>210036</u>    | Si                      |                                | 13-08-2021    | 12-08-2021     | 1               | verloskundige     | Zayn          | 279              | 2,94    | p02,3-05     |    |
| <u>210023</u>    | D                       |                                | 21-09-2021    | 22-09-2021     | 2               | gynaecoloog       | Sizar         | 281              | 3,01    | p05-10       |    |
| <u>210004</u>    | N                       |                                | 10-08-2021    | 13-08-2021     | 4               | verloskundige     | Zainab        | 283              | 3,05    | p05-10       |    |
| <u>210033</u>    | Pi                      | en                             | 30-09-2021    | 01-10-2021     | 0               | gynaecoloog       | Mila          | 281              | 2,78    | p05-10       |    |
| <u>210093</u>    | Ir                      |                                | 15-11-2021    | 26-10-2021     | 1               | gynaecoloog       | Jason         | 260              | 2,54    | p10-16       |    |
| <u>210022</u>    | El                      |                                | 07-09-2021    | 22-09-2021     | 0               | gynaecoloog       | Aylin Nisa    | 295              | 3,18    | p10-16       |    |
| <u>210039</u>    | El                      |                                | 06-05-2021    | 28-04-2021     | 2               | gynaecoloog       | Yoëlla        | 272              | 2,80    | p10-16       |    |
|                  |                         |                                |               |                |                 |                   |               |                  |         |              |    |

7) Selecteer met de linker muisknop door te slepen alle percentielen 00-02,3. Links onderin ziet u dan snel hoeveel het er zijn.

| 😴 Rapportages Verloskundigenpraktijk Heilema |                                |     |             |             |                |                 |                   |               | -                |         | ×          |      |
|----------------------------------------------|--------------------------------|-----|-------------|-------------|----------------|-----------------|-------------------|---------------|------------------|---------|------------|------|
| BAR: Baring V Duur van zwa                   |                                |     |             |             | ap en geboorte | egewicht p      | lus percentiel    |               | ~ 206            | $\sim$  |            |      |
| <u>]</u> aargang                             | 21 Partus vanaf                |     | <u>T</u> /m | Z           | wNr            | <u>G</u> ewicht | vanaf 1           | ſ/m           |                  |         | Ma         | aak  |
| ZwNr                                         | Naam                           |     |             | Uitgerekend | EindeZorg      | Pariteit        | Verantwoordelijke | Voornaam baby | Termijn in dagen | Gewicht | Percentiel | 1 ^  |
| <u>210072</u>                                | D                              |     |             | 08-04-2021  | 19-03-2021     | 1               | gynaecoloog       | Ayliz         | 260              | 2,02    | p00-02,3   |      |
| <u>210064</u>                                | Se                             | ov) |             | 17-09-2021  | 15-09-2021     | 1               | verloskundige     | Ersin         | 278              | 2,70    | p00-02,3   |      |
| 210036                                       | Si                             |     |             | 13-08-2021  | 12-08-2021     | 1               | verloskundige     | Zayn          | 279              | 2,94    | p02,3-05   |      |
| <u>210023</u>                                | Di                             |     |             | 21-09-2021  | 22-09-2021     | 2               | gynaecoloog       | Sizar         | 281              | 3,01    | p05-10     |      |
| 210004                                       | N                              |     |             | 10-08-2021  | 13-08-2021     | 4               | verloskundine     | Zainah        | 283              | 3.05    | n05-10     |      |
| <u>210027</u>                                | Ji                             |     |             | 30-09-2021  | 02-10-2021     | 0               | verloskundige     | Jazzie Loisa  | 282              | 3,30    | p20-40     |      |
| <u>210094</u>                                | N                              |     | nde         | 30-04-2021  | 19-04-2021     | 2               | gynaecoloog       | Liam          | 269              | 3,60    | p50-80     |      |
| 210092                                       | V                              |     |             | 19-07-2021  | 26-07-2021     | 0               | gynaecoloog       | Gabriele      | 287              | 3,95    | p50-80     |      |
| <u>210121</u>                                | E                              |     |             | 04-08-2021  | 30-07-2021     | 2               | gynaecoloog       | Mace          | 275              | 3,73    | p50-80     |      |
| 210146                                       | ĸ                              |     |             | 20-07-2021  | 02-07-2021     | 0               | gynaecoloog       | Brooklyn      | 262              | 3,06    | p50-80     |      |
| 63                                           |                                |     |             |             |                |                 |                   |               |                  |         |            | ~    |
| 👍 Pri                                        | 🍙 Print 📭 Kopiëer Snelmenu 🗸 3 |     |             |             |                |                 |                   |               | Menu             | rij 👻   | 🚯 Afslu    | iten |

8) Door de Shift toets (Hoofdletter toets) ingedrukt te houden en nogmaals links te klikken wordt binnen de gekozen Ordening nogmaals geordend. Met andere woorden Stel u doet een shift klik in einde zorg dan komt einde zorg ook op volgorde te staan terwijl de kolom percentiel behouden blijft.